### なっとく ★ 電 話

# U PHONE 使い方ガイド

## まずはじめに

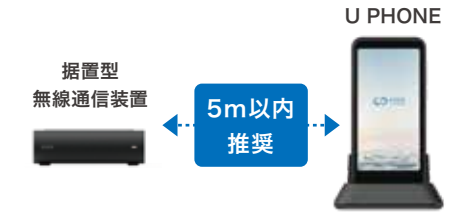

「なっとく電話」専用端 末は近くの据置型無線 通信装置の Wi-Fi と自 動接続します。 ※お客様側での Wi-Fi 接続設定は不要です (指定の Wi-Fi 機器以 外とは接続できませ

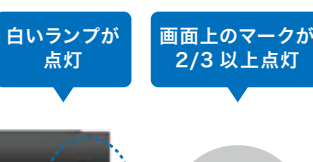

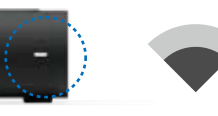

Wi-Fi の電波状況のキャ プチャ・U PHONE で 通話ができない場合に は、まずは Wi-Fi 機器 との接続状態をご確認 ください。

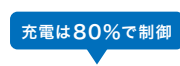

80%

バッテリー保護のため、 80%以上は充電されませ ん。また、電池残が 50% 以下にならないと充電され ないように設定しています。

# 着信音の音量を調整する

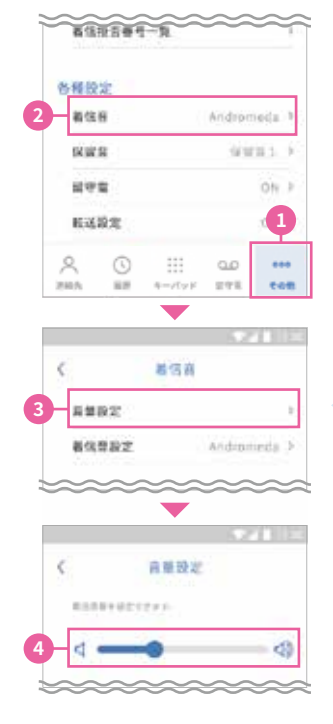

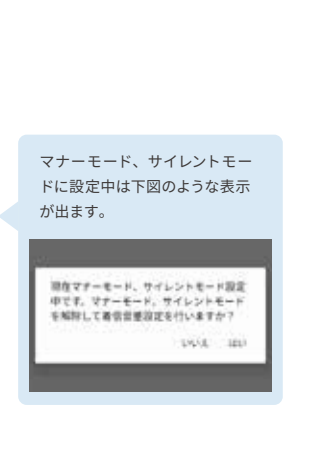

 その他ボタンを押す ②着信音を押す

④バーで音量を調整する

③音量設定を押す

A 電話番号を直接入力する ①キーパッドボタンを押す ②電話番号

電話をかける

1

4

7

10

 $\triangleleft$ 

2

5

8

0

L

0

を押す ③緑の電話ボタンを押す

T 12:00

3

6

9

#

63

ao ... B連絡先から電話をかける ①連絡先ボタンを押す ②連絡先を選ぶ ③水色の電話ボタンを押す

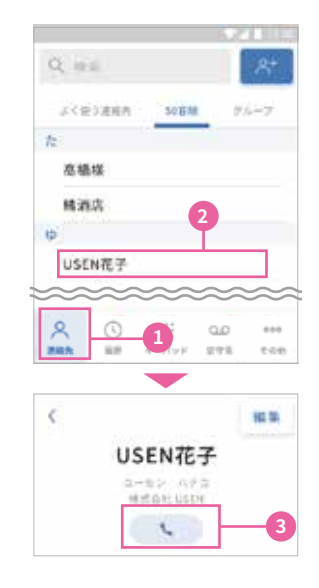

## 連絡先を登録する

### 新規登録する

①連絡先ボタンを押す ②青いボタンを押す ③必要事項を入力して保存を押す

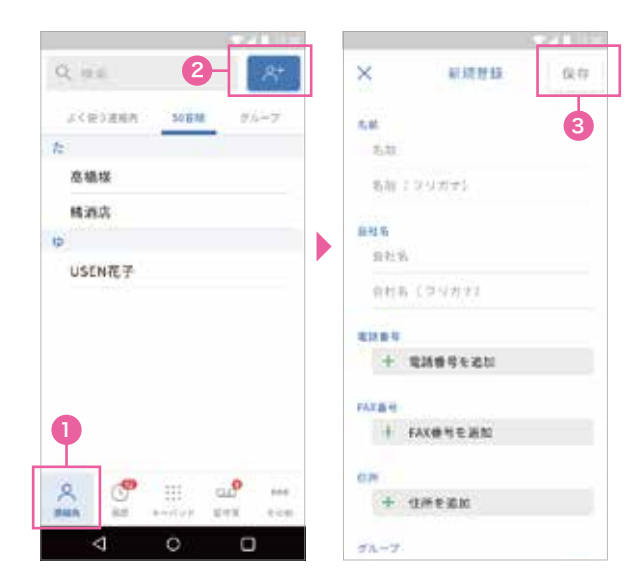

## 履歴から登録する

①履歴先ボタンを押す ②登録したい番号の右側にある「i」ボタンを押す ③「新規連絡先を作成する」を押す ④必要事項を入力して保存を押す

|     |                | - 0.4.4      | 100       |
|-----|----------------|--------------|-----------|
|     | JSEN # III     |              | 11.00     |
| C I | JSEN太郎<br>11   |              | nii ()    |
| 1   | 0120-123-128   | ,2210        | 195/11 (D |
| 1   | JSEN大部(2)      | 300          |           |
|     | 180-1234-5678  | 2013         |           |
|     | JSEN太郎         | 2211         | (10 10 al |
| 4   | JSENAR         | <b>2</b> —2m | 18 H ()   |
| 1   | JSEN太郎<br>···· | 2013         | osini 🛈   |
|     | JSEN A         |              | -         |
| 0   | _ C            | :: œ         | +++       |

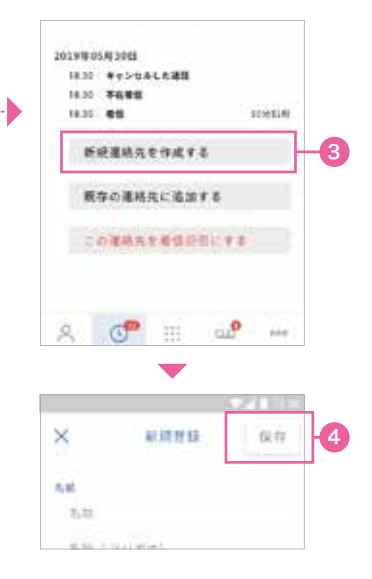

## 留守電を設定する

①その他ボタンを押す
 ②留守電ボタンを押す
 ③ボタンを押してグレーから青い状態にする
 ④呼び出し時間を指す
 ⑤留守電切り替えまでの時間を設定する
 ⑥曜日・時間を指定したい場合はボタンを押してグレーから青い状態にする
 ⑦>ボタンを押す
 ⑧留守電にしたい曜日と時間を設定する
 ⑨完了を押す
 ⑩通話中に着信があった場合、留守電に設定したい場合はボタンを押して青い状態にする

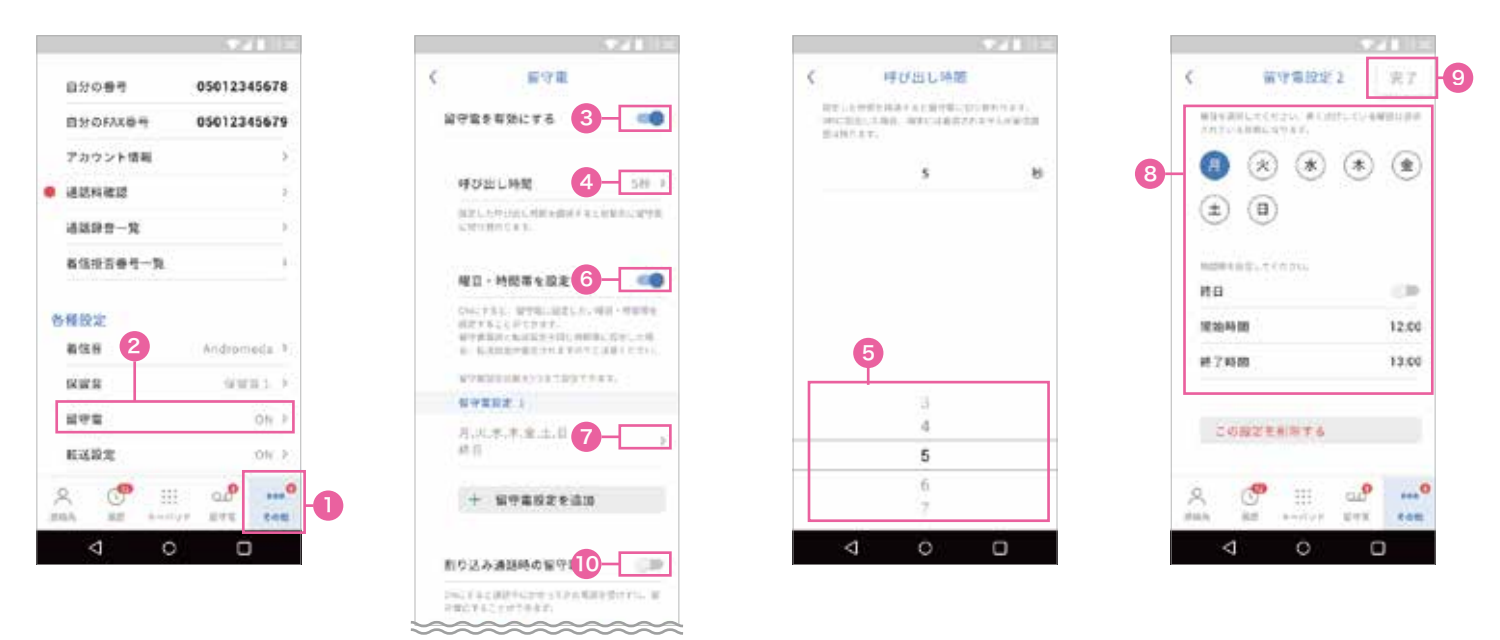

## 転送設定をする

①その他ボタンを押す
 ②転送設定ボタンを押す
 ③未設定を押す
 ④転送先の電話番号を入力する
 ⑤ボタンを押してグレーから青い状態にする
 ⑥呼び出し時間
 を押す
 ⑦転送切り替えまでの時間を設定する
 ⑧曜日・時間を指定したい場合はボタンを押してグレーから青い状態にする
 ⑨>ボタンを押す
 ⑩転送時間を設定する
 ⑪三信エラー状態に自動転送したい場合はボタンを押してグレーから青い状態にする

| 100 A 100 A 100 A 100 A 100 A 100 A 100 A 100 A 100 A 100 A 100 A 100 A 100 A 100 A 100 A 100 A 100 A 100 A 100 |                                                                                           | 1021 H                                                                | 324 H           |
|----------------------------------------------------------------------------------------------------|-------------------------------------------------------------------------------------------|-----------------------------------------------------------------------|-----------------|
| 8월08년 05012345678                                                                                               | ■送売の電話線号 未設定 ■ 3                                                                          | く 転送供の電話機利                                                            | < 标识量种版图 完了     |
| BHOFAX8 05012345679                                                                                             | 転送設定を有効にする 5                                                                              | 09012345678 4                                                         | (a) (*) (*) (*) |
| アカウント情報                                                                                                    |                                                                                           | いくさいれたすだとみた。くくたけい                                                     | (± (ii)         |
| 8254822 ×                                                                                                    | . 押び出し時間 6- 5月 >                                                                          |                                                                       |                 |
| ▲送印音一覧 →                                                                                                    | 新聞人、予約2月1日、新聞も認識(F-6-2-16時代に) 16-14<br>1975年1月1日 - 大学。                                    |                                                                       | MB (38)         |
| <b>新信报百番号一覧</b>                                                                                                 |                                                                                           |                                                                       | 用始時間 12.00      |
|                                                                                                    | 曜日・時間帯を設定する 💷                                                                             | 《 呼び出し時間                                                              | # 7 AS 88 13.00 |
| 委設定<br>各性音 Andromeda り                                                                                          | なみにすると、毎日した。4日)・1日間を出たます。<br>ことでですると<br>毎日本語などのお日本や日に毎日のになり、2日<br>日、年末日前の毎日でありますがご言語ください。 | (1) 人名布尔尼 网络多克 化内容 网络小麦花 医生产的 一部分 一部分 一部分 一部分 一部分 一部分 一部分 一部分 一部分 一部分 | この短期を削除する       |
| KWR 2 Warms F                                                                                                   | ADDIARSONTHING ACCUTTATE                                                                  | 5 B                                                                   |                 |
| (영술 ON P                                                                                                    | Malla r 9                                                                                 |                                                                       |                 |
| 5送税定 - 2017 >                                                                                                   | · 代:北本,本,金,立,11 [1]                                                                       | 3                                                                     |                 |
|                                                                                                    | + ####2*iim                                                                               | 5                                                                     | A C             |
| 4 0 0                                                                                                    | <b>P</b>                                                                                  | 7                                                                     | ⊲ ⊙ □           |
|                                                                                                    | 通信エラー時の自動転送                                                                               |                                                                       |                 |
|                                                                                                    |                                                                                           |                                                                       |                 |

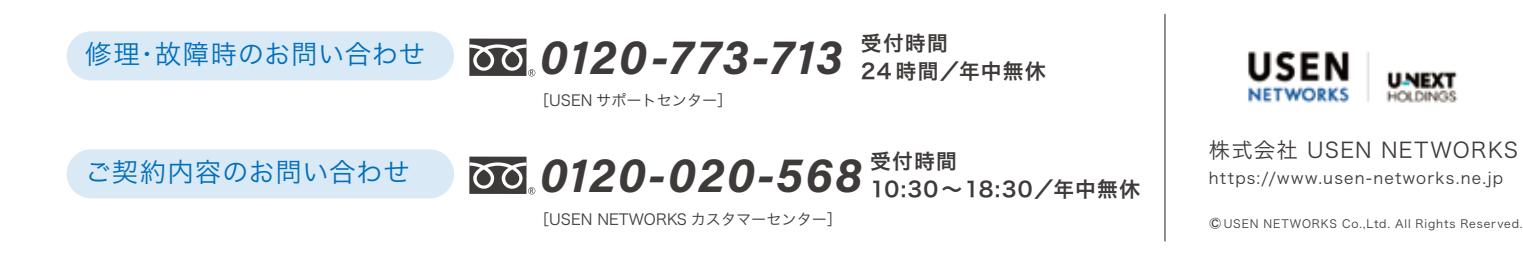

# **U**FAX 使い方ガイド

# FAX を送りたい

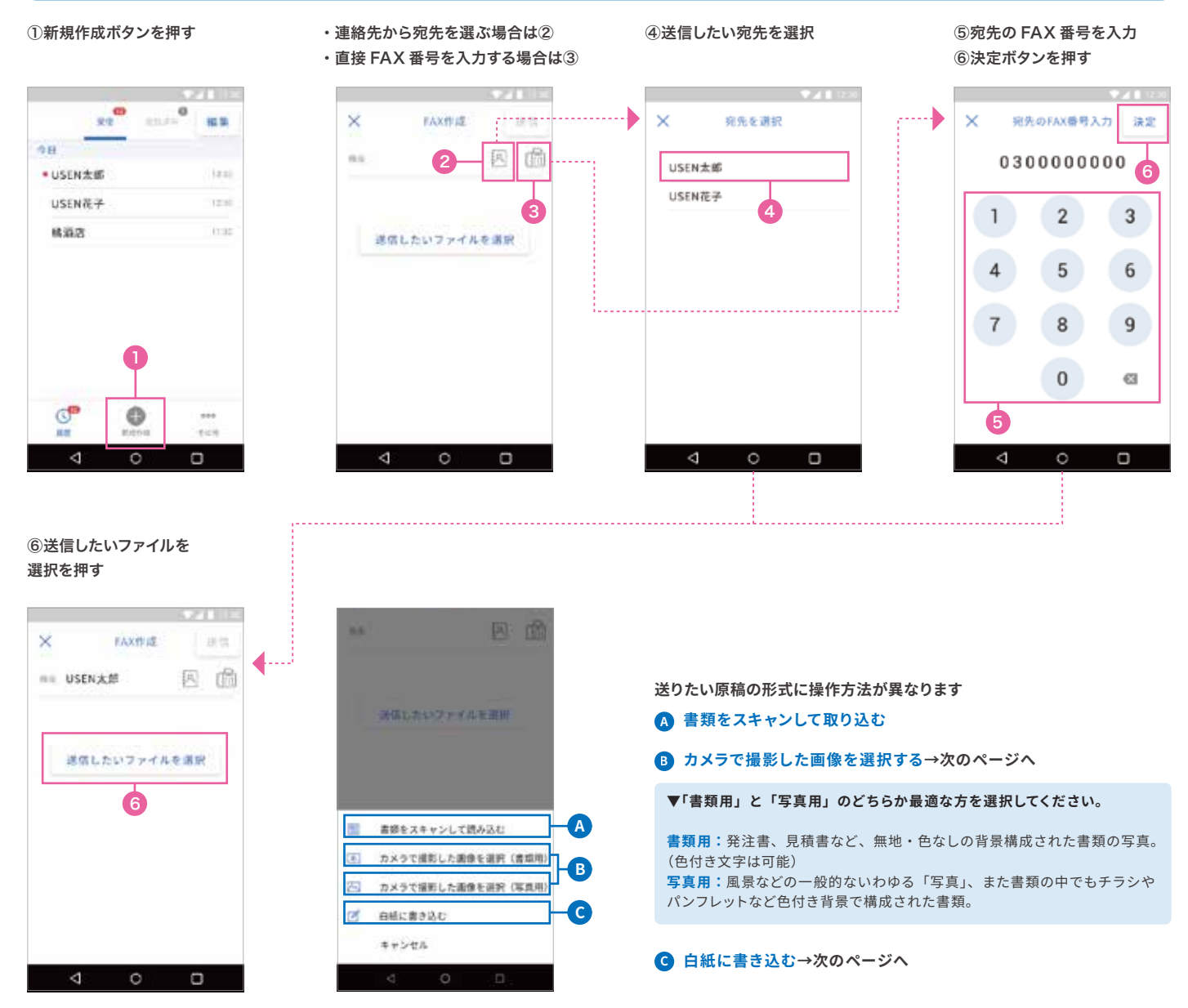

#### A 書類をスキャンして取り込む

A-1 書類セット方法を選択する A-2 読み取りの濃さを選択する A-3 スキャン開始ボタンを押す A-4 ペンボタンを押す A-5 ペンを選んで書き込む A-6 完了ボタンを押す (次のページ⑦へ進む)

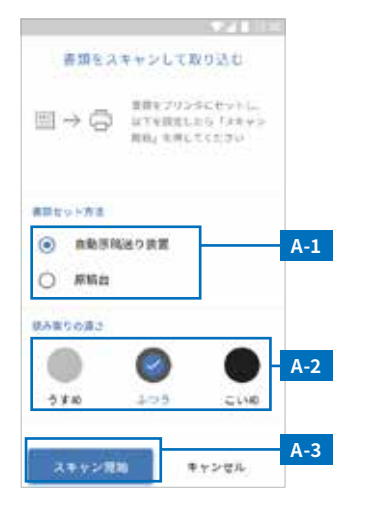

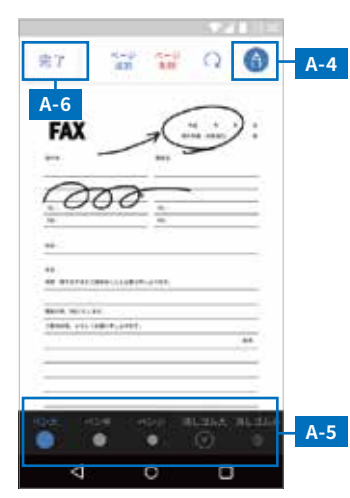

プリンターに接続できない場合は... プリンター側の設定で、無線接続が優先されている 可能性があります。プリンターの設定>本体設定> ネットワーク設定>有線 LAN 接続設定で " 設定を開 始する " を押してください。

#### B カメラで撮影した画像を選択する

B-1 送りたい画像を選択する B-2 編集ボタンを押す(画像をそのまま送りたい方は画面右上の 送信ボタンを押す) B-3 ペンボタンを押す B-4 ペンを選んで書き込む B-5 完了ボタンを押す

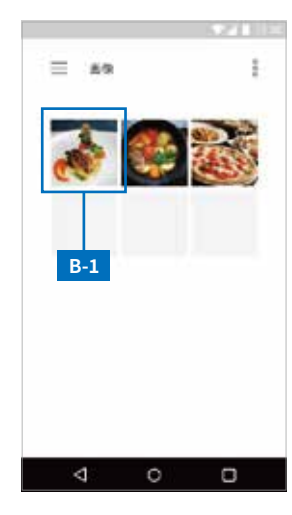

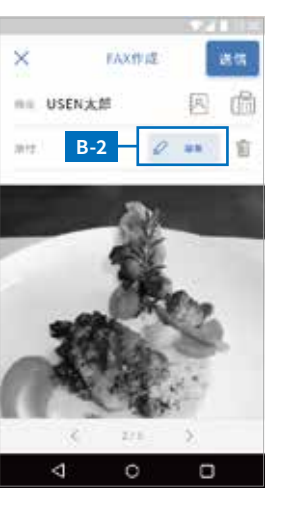

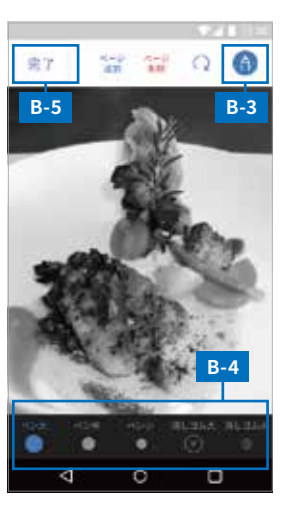

#### C白紙に書き込む

C-1 ペンボタンを押す C-2 ペ ンを選んで書き込む C-3 完了 ボタンを押す (⑦へ進む)

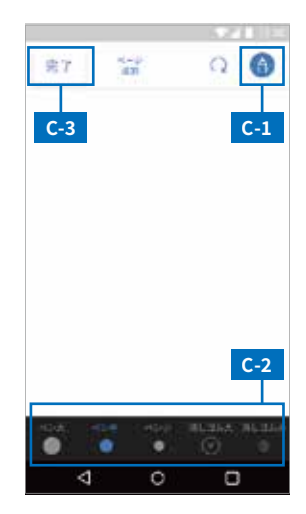

# ⑦送信ボタンを押すこれで FAX の送信が完了になります

| ×        | FAXIFIC       |        | 85  | 4 |
|----------|---------------|--------|-----|---|
| na US    | EN大部          |        | 曲   |   |
| mit. 201 | 91106gazou.or | ŧć.    | ÷   |   |
|          | PDFORMER      | Re Re  |     |   |
| 4        | 0             | C      | )   |   |
|          |               |        |     |   |
|          |               | + = 14 | 122 |   |

**択する」**を選択した場合、送信 するまでに時間がかかる場合が

あります。 書類用:1~3分程 写真用:3~15分程

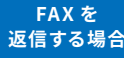

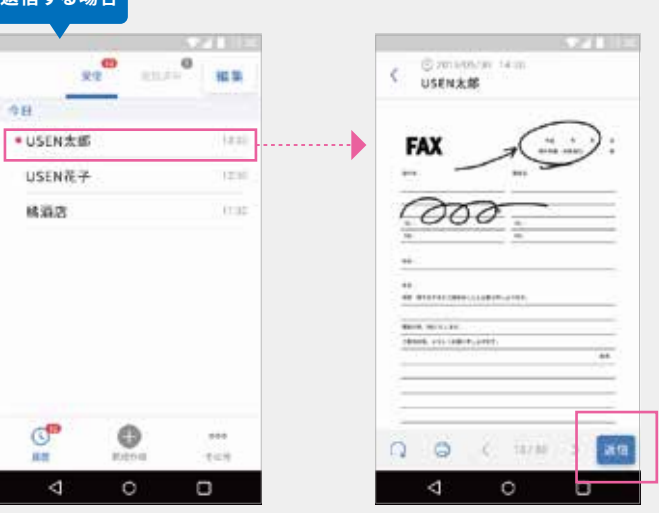

履歴一覧から 返信したい名前を選択 ▼

返信ボタンを押す

その後の手順は前ページの ②~⑦の手順に沿って 操作をしてください

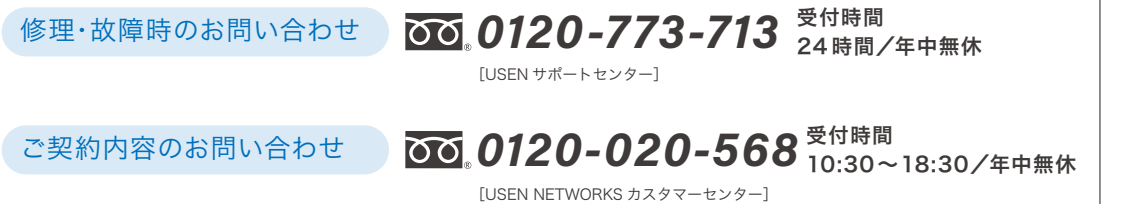

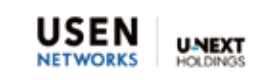

株式会社 USEN NETWORKS https://www.usen-networks.ne.jp

© USEN NETWORKS Co.,Ltd. All Rights Reserved.

# **U** FAX 専用プリンター 使い方ガイド

## まずはじめに

U FAX 用プリンターは、必ず据置型無線通信装置とLAN 接続してご利用ください。

#### 接続方法

プリンター背面の「LAN」と、据置型無線 通 信 装 置 の 背 面「LAN1orLAN2」を LAN ケーブルで接続してください。

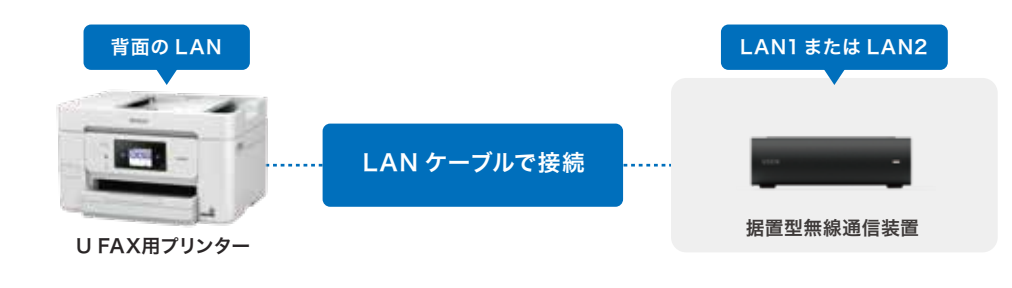

U FAX 連携だけではなく、通常の印刷利用も可能です。 詳細の利用ガイドは、下記ホームページよりご確認ください。

## PX-M730F 使い方ガイド (EPSON)

https://www2.epson.jp/support/manual/NPD643204\_UG\_JA.PDF

を押す

# スキャンして FAX を送る

①新規作成ボタンを押す

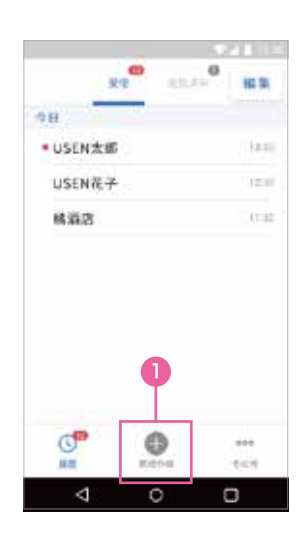

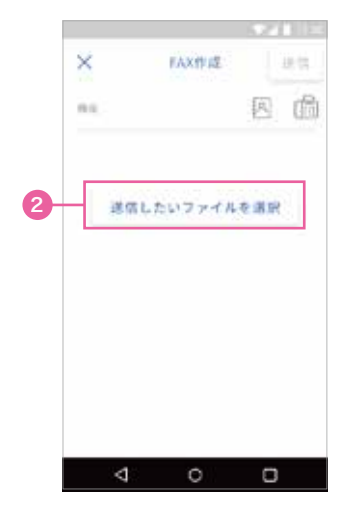

②「送信したいファイルを選択」

③「書類をスキャンして取り込む」 を押す

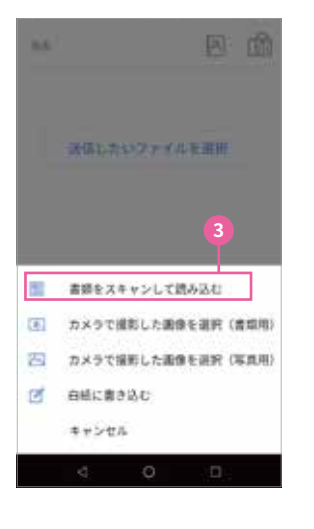

④セット方法を選択 ⑤読み取りの濃さを選択 ⑥を押す

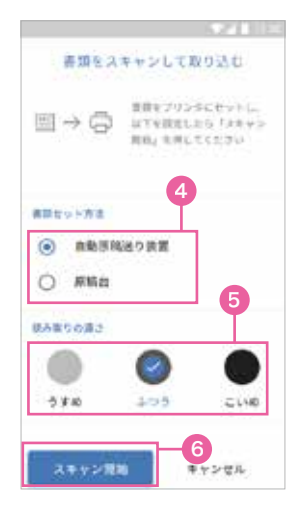

⑦プリンターが自動でプリンターモードに切り替わります

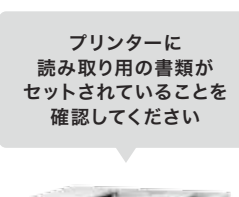

U FAX用プリンター

⑧スキャンしたデータが反映されたら「完了」ボタンを押す

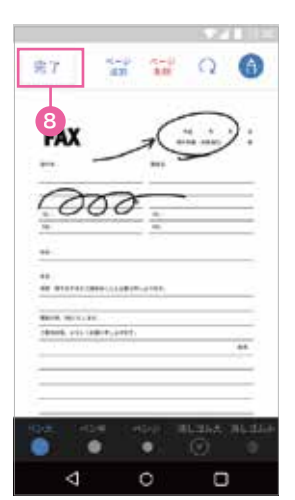

・連絡先から宛先を選ぶ場合は⑨を押す ・FAX 番号を入力する場合は⑩を押す

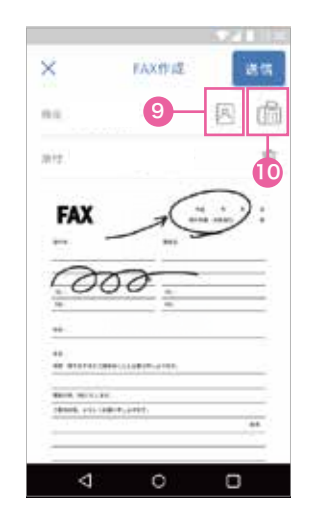

⑪連絡先を選択したら「送信」 を押して FAX を送信

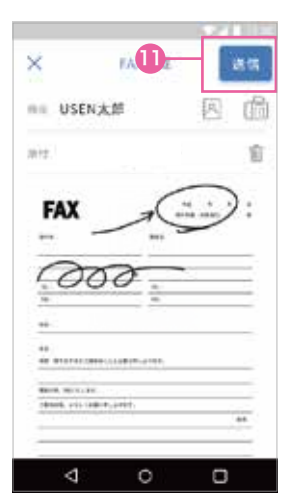

# 受信した FAX のデータを印刷する

①履歴から印刷したい データを選択

# R2 R1000 R1000 · USEN太郎 1200 R1000 USEN太郎 1200 1200 · USEN太郎 1200 1200

| C Omission 14m<br>USEN大部                      | 921 =     |
|-----------------------------------------------|-----------|
| FAX                                           | · · · · · |
| 000                                           | •         |
| 40<br>40<br>40 000000000000000000000000000000 |           |
| 2                                             | **        |
| 0.0 ( 11/1                                    | ps c      |
| 4 0                                           | 0         |

②画面下の印刷ボタンを押す

③プリンターが自動でプリンター モードに切り替わります

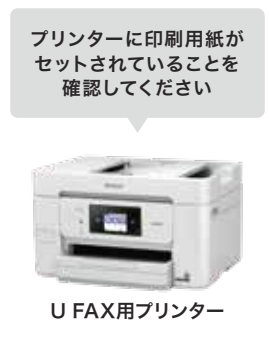

# 追加のインクカートリッジ、コピー用紙は市販もしくは USEN CART で

## インクカートリッジをお求めの場合は EPSON「PX-M730F」対応のものをご購入ください。

USEN CART 🛒

USEN 各種サービスをご契約中のお客様が特別還元価格でご利用いただけるおトクな店舗用品の通販サービスです。 日曜消耗品から業務用品まで、約10,000 アイテムを "安く・早く・便利"にタブレット端末やスマートフォンで発注できるサービスになります。

EPSON

## インクカートリッジ一覧

| 型番       | 仕様           | JAN コード       |
|----------|--------------|---------------|
| IB09CL4A | 4 色パック標準インク  | 4988617378353 |
| IB09CL4B | 4 色パック大容量インク | 4988617378438 |
| IB09KA   | ブラック標準インク    | 4988617378391 |
| IB09KB   | ブラック大容量インク   | 4988617378346 |
| IB09CA   | シアン標準インク     | 4988617378407 |
| IB09CB   | シアン大容量インク    | 4988617378360 |
| IB09MA   | マゼンタ標準インク    | 4988617378414 |
| IB09MB   | マゼンタ大容量インク   | 4988617378377 |
| IB09YA   | イエロー標準インク    | 4988617378421 |
| IB09YB   | イエロー大容量インク   | 4988617378384 |
| PXMB7    | メンテナンスボックス   | 4988617279704 |

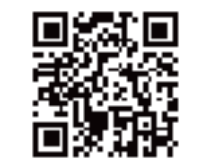

USEN CART 入会はこちら https://www.usen.com/info /usencart/input.php

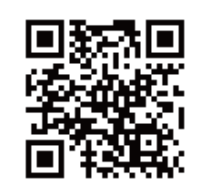

ご注文はこちらから https://cart.usen.com

## お困り毎は、サポートセンターにて承ります

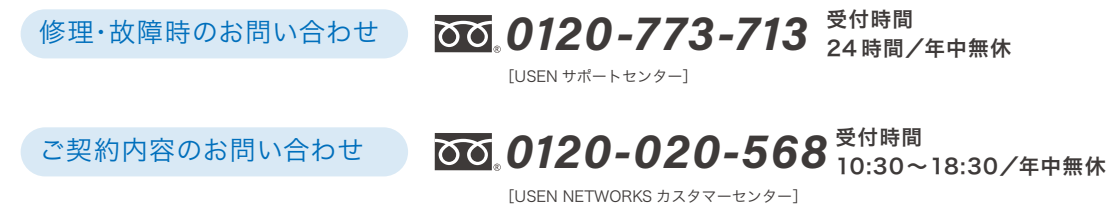

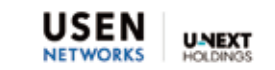

株式会社 USEN NETWORKS https://www.usen-networks.ne.jp

© USEN NETWORKS Co.,Ltd. All Rights Reserved.